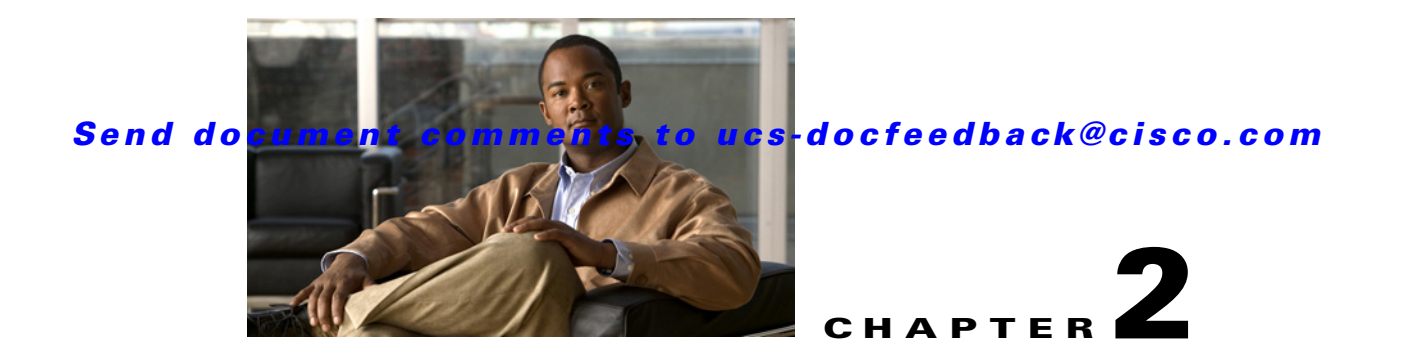

# Getting Started with UCS-Server Configuration Utility

This chapter helps you to get started with the UCS-Server Configuration Utility and contains the following sections:

Supported Operating Systems, page 2-1 Supported Platforms, page 2-1 Hardware and Software Requirements, page 2-2 Obtaining the SCU .iso from cisco.com, page 2-2 Booting UCS-SCU from CD, page 2-3 Entering the Virtual KVM Console, page 2-3 Booting in the Virtual KVM Console, page 2-4 Exiting UCS-SCU, page 2-4

# **Supported Operating Systems**

UCS-SCU supports unattended installation of the following operating systems:

- Windows Server 2008 (64-bit)
- Windows Server 2008 R2 (64-bit)
- Windows Server 2008 R2 SP1 (64-bit)
- Red Hat Enterprise Linux 6 (x86-64)
- SLES 11 SP1
- SLES 10 SP3
- SLES 10 SP4

# **Supported Platforms**

The UCS-SCU 2.2(1) is supported on the following Cisco platforms:

- UCS-C200 M1 and M2
- UCS-C200 M2 (SFF)

#### Send document comments to ucs-docfeedback@cisco.com

- UCS-C210 M1 and M2
- UCS-250 M1 and M2
- UCS-C260 M2
- UCS-C460 M1 and M2

#### Hardware and Software Requirements

The following are the minimum hardware and software requirements for UCS-SCU 2.2:

- **CD-ROM Drive**—A USB, IDE, or SATA CD/DVD-ROM drive is required to be able to boot and run the UCS-SCU. The CD/DVD-ROM drive is a prerequisite for operating system installation. You can also use the virtual media option in the CIMC KVM to boot UCS-SCU
- Mouse—Some functions require a standard mouse (PS/2 or USB) for navigation.
- USB Disk on Key device—functions like saving UCS-SCU logs require a USB disk on key.
- **RAM**—A minimum of 1 GB RAM. If the available RAM is less than the minimum recommended value, UCS-SCU will not function properly.
- Network Adapter—Some optional functions, like downloading the OS drivers from support.cisco.com require network access. Any single on-board NIC adapter connection is supported.

Note

Currently UCS-SCU supports only Intel/Broadcom adapters.

- **RAID Cards**—RAID configuration and OS installation are supported on select controllers. For details refer to the following document:
  - Hardware and Software Interoperability Matrix.

#### **Obtaining the SCU** .iso from cisco.com

To find the ISO file download for your server online follow these steps:

- **Step 1** See the following URL http://www.cisco.com/cisco/software/navigator.html
- Step 2 Click Unified Computing in the middle column.
- Step 3 Click Cisco UCS C-Series Rack-Mount Servers in the right-hand column.
- **Step 4** Click the name of your model of server in the right-hand column.
- **Step 5** Click **Software on Chassis** in the right-hand column.
- Step 6 Click Unified Computing System (UCS) Server Configuration Utility.
- **Step 7** Click the release number that you are downloading.
- Step 8 Click Download Now to download the ISO file.
- **Step 9** Verify the information on the next page, then click **Proceed With Download**. If prompted, use your cisco.com credentials to log in.
- **Step 10** Continue through the subsequent screens to accept the license agreement and browse to a location where you want to save the utilities zip file.

#### Send document comments to ucs-docfeedback@cisco.com

Step 11 Extract the contents of the SCU zip file and note the location to which the SCU ISO file is saved.

## Burning an .iso CD

To boot the UCS-SCU ISO image from a CD drive, you will need to make and use an .iso CD. You cannot simply copy the file from Cisco.com to a CD. To create an .iso CD, you must burn it using an application that burns .iso CDs.

To burn an .iso file, follow these steps:

**Step 1** Obtain an .iso file from Cisco.com as described in the previous section.

**Step 2** Create an .iso CD using a CD burning tool.

#### **Booting UCS-SCU from CD**

To boot the application on your server, follow these steps:

- Step 1 Insert the Cisco UCS Server Configuration Utility CD on to your system.
- **Step 2** Restart the server, and press **F6** to enter boot selection menu and then select CDROM drive as boot device.
- **Step 3** Use the arrow keys to select Cisco Virtual CD/DVD, and then press **Enter**.
- **Step 4** The server boots using the UCS-SCU image and starts the application.

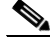

**Note** The **Drivers** option in the **F6** boot selection screen is not a bootable option. If you select this option accidentally, you should restart your server as a workaround and select a different option. The **HUU** and **SCU** options are bootable. Use either of these options to boot the application with the images you downloaded and flashed to the SD card of your system. See **Update** for information on downloading the latest images of SCU and HUU to the SD card on your server.

#### **Entering the Virtual KVM Console**

To enter the virtual KVM console, follow these steps:

**Step 1** Log in to CIMC.

**Step 2** Click Launch KVM Console. The Virtual KVM Console displays with the SCU home page.

#### Send document comments to ucs-docfeedback@cisco.com

## **Booting in the Virtual KVM Console**

To boot in the virtual KVM console, follow these steps:

| Step 1 | Place the .iso image file in your desktop.                                                       |
|--------|--------------------------------------------------------------------------------------------------|
| Step 2 | Log in to CIMC from your desktop.                                                                |
| Step 3 | Click Launch KVM Console.                                                                        |
| Step 4 | Click <b>Tools</b> -> <b>Launch virtual media</b> -> Add Image to map the UCS-SCU iso to vmedia. |
| Step 5 | Reboot the server, and press $F6$ when the server starts to select boot device.                  |
| Step 6 | Use the arrow keys to select Cisco Virtual CD/DVD, and then press Enter.                         |
| Step 7 | The server boots using the UCS-SCU image and starts the application.                             |

### **Exiting UCS-SCU**

There are two ways you can exit the application:

- Use the **Reboot** button on the SCU toolbar. When you use the SCU toolbar, the virtual KVM Console no longer boots SCU.

The second method is as follows:

- **Step 1** Remove the .iso disk from the disk drive.
- Step 2 Click Reboot, and then click Yes to confirm reboot of your server.
- **Step 3** You can also unmount/unmap the SCU image to exit the application. To do this click Virtual Media on the KVM console, select the image you want to remove and click **Remove Image**.